# **-Unidade** 5

# Envio para Aprovação

Objetivos de Aprendizagem

Ao final desta Unidade, você deverá ser capaz de:

• Entender todo o procedimento de envio para aprovação.

# Enviar para Aprovação

## Caro estudante,

Nesta Unidade vamos entender como enviar toda a documentação necessária para que seja aprovada a solicitação de Estado de Calamidade Pública ou Situação de Emergência. Veremos aqui qual é o procedimento para obter a homologação do pedido.

Lembre-se de que seu tutor está pronto para ajudá-lo no que for necessário, portanto, não hesite em entrar em contato. Bom trabalho!

O objetivo de "Enviar para Aprovação" é, especificamente, submeter o processo para a homologação, na esfera estadual, ou o reconhecimento, no âmbito da União.

Na aba "Enviar para Aprovação", temos três opções:

- pedido de reconhecimento ordinário e homologação estadual;
- pedido de reconhecimento sumário e homologação estadual;
- somente homologação estadual.

Na opção do item "Somente Homologação Estadual", os municípios encaminham os formulários para o estado avaliar e homologar ou não. Essa opção fica habilitada constantemente, pois cada Estado avalia o processo de acordo com os documentos solicitados. Você terá a liberdade de carregar qualquer formulário solicitado pelo Estado e que seja diferente dos que são apresentados neste sistema na aba "Anexo" no item outros documentos.

|        |                                         |                                   |                                                                     |                                                                |                          | Acesso à Informação      | BRASIL                        |
|--------|-----------------------------------------|-----------------------------------|---------------------------------------------------------------------|----------------------------------------------------------------|--------------------------|--------------------------|-------------------------------|
| BRASIL | Registro e Reco<br>Sistema Integrado de | nhecimento<br>e Informações sobre | Desastres - S2ID                                                    |                                                                |                          | Solicitante do município | දිය Usuári<br>de Florianópoli |
|        | AR                                      |                                   |                                                                     |                                                                |                          |                          |                               |
|        | FIDE                                    | DMATE                             | Relatório Fotográfico                                               | Parecer COMDEC                                                 | Decreto                  | Oficio Municipal         |                               |
|        | Anexos                                  | FVD                               | Parecer SEDEC                                                       | Oficio SEDEC                                                   | Portaria                 | Arquivamento             |                               |
|        | Enviar Para Aprova                      | Pedido de Recurso                 |                                                                     |                                                                |                          |                          |                               |
|        |                                         | : Pedido                          | de Reconhecimento Ordi<br>de Reconhecimento Sun<br>: Somente Homolo | nário e Homologação<br>nário e Homologação<br>gação Estadual : | Estadual :<br>Estadual : |                          | E                             |
|        | 1                                       |                                   | Ministério da<br>Integração Nacio                                   |                                                                |                          |                          |                               |

Figura 44: Envio para aprovação Fonte: Brasil (2012)

Ao encaminhar o processo para homologação, observe que aparecerá na tela a mensagem "Processo confirmado como homologação estadual". Automaticamente será enviado um *e-mail* para o responsável no Estado avaliar o processo e para você será enviado também um *e-mail* com o número do protocolo do processo com a confirmação do pedido de homologação.

|                                                     |                                     |                                    |                | Ac         | esso à Informação      | BRASIL                           |
|-----------------------------------------------------|-------------------------------------|------------------------------------|----------------|------------|------------------------|----------------------------------|
| A GIVIL<br>Registro e Recoi<br>Sistema Integrado de | nhecimento<br>2 Informações sobre I | Desastres - S2ID                   |                | S          | olicitante do municípi | ୟି Usuário<br>o de Florianópolis |
|                                                     | DMATE                               | Relatório Eotográfico              | Parecer COMDEC | Decreto    | Oficio Municipal       |                                  |
| Anexos                                              | FVD                                 | Parecer SEDEC                      | Oficio SEDEC   | Portaria   | Arguivamento           |                                  |
| Enviar Para Anrova                                  | Pedido de Recurso                   |                                    |                |            |                        |                                  |
|                                                     | : Pedido d                          | In Ree Mensagem da pág             | ina da web     | estatuat : |                        | Е                                |
|                                                     |                                     | Ministério da<br>Integração Nacion |                |            |                        |                                  |
|                                                     | Figura 4                            | 45: Homol                          | ogação do      | processo   | )                      |                                  |
|                                                     | -                                   | Fonte: Br                          | asil (2012)    | -          |                        |                                  |

O item "Pedido de Reconhecimento Ordinário e Homologação Estadual" é uma opção habilitada depois que você preencheu o FIDE, o DMATE, o Relatório Fotográfico e depois de anexar o Decreto, o Ofício de Pedido de Reconhecimento e o Parecer da COMDEC. Ao clicar nesta opção, observe que aparecerá a seguinte mensagem "Processo confirmado como Reconhecimento Ordinário e Homologação", em seguida será enviado um *e-mail* ao analista da divisão de reconhecimento e ao analista do Estado para que eles possam realizar suas avaliações; ao solicitante será enviado *e-mail* com protocolo confirmando o processo como Pedido de Reconhecimento Ordinário e Pedido de Homologação Estadual.

Lembre-se de que já estudamos isso nas Unidades anteriores.

| ESA CIVIL | Registro e Recon<br>Sistema Integrado de | <b>hecimento</b><br>Informações sobre I | Desastres - S2ID      |                      | Ac<br>S    | esso à Informação<br>olicitante do município | BR&SIL<br>& Usuár<br>de Florianópol |
|-----------|------------------------------------------|-----------------------------------------|-----------------------|----------------------|------------|----------------------------------------------|-------------------------------------|
| BRASIL    |                                          |                                         |                       |                      |            |                                              |                                     |
| <u></u>   |                                          |                                         |                       |                      |            |                                              |                                     |
| Voli      | FIDE                                     | DMATE                                   | Relatório Fotográfico | Parecer COMDEC       | Decreto    | Oficio Municipal                             |                                     |
|           | Anexos                                   | FVD                                     | Parecer SEDEC         | Oficio SEDEC         | Portaria   | Arquivamento                                 |                                     |
|           | Enviar Para Aprova                       | Pedido de Recurso                       |                       |                      |            |                                              |                                     |
|           |                                          |                                         |                       |                      |            |                                              | *                                   |
|           |                                          | : Pedido d                              | e Reconhecimento Ordi | inário e Homologacão | Estadual : |                                              |                                     |
|           |                                          |                                         |                       |                      |            |                                              |                                     |
|           |                                          | : Pedido d                              | le Reconhecimento Sur | nário e Homologação  | Estadual : |                                              |                                     |
|           |                                          |                                         |                       |                      |            |                                              |                                     |
|           |                                          |                                         | : Somente Homolo      | ogação Estadual 🛛 :  |            |                                              | =                                   |
|           |                                          |                                         |                       |                      |            |                                              |                                     |
|           | L                                        |                                         | BEFERA CHIN,          |                      |            |                                              |                                     |
|           |                                          |                                         |                       |                      |            |                                              |                                     |

Figura 46: Reconhecimento do processo Fonte: Brasil (2012)

| DEFESA CIVIL | Registro e Reg      | onhecimento            | Y                                                                                                    |                                                                 | Acesso     | a Informação       |                  |
|--------------|---------------------|------------------------|----------------------------------------------------------------------------------------------------|-----------------------------------------------------------------|------------|--------------------|------------------|
| BRASIL       | Sistema Integrado o | de Informações sobre I | Desastres - S2ID                                                                                       |                                                                 | Solici     | tante do município | de Florianópolis |
|              |                     |                        |                                                                                                    |                                                                 |            |                    |                  |
| Vo           | LTAR                |                        |                                                                                                    |                                                                 |            |                    |                  |
|              | FIDE                | DMATE                  | Relatório Fotográfico                                                                                  | Parecer COMDEC                                                  | Decreto    | Oficio Municipal   |                  |
|              | Anexos              | FVD                    | Parecer SEDEC                                                                                          | Oficio SEDEC                                                    | Portaria   | Arquivamento       |                  |
|              | Enviar Para Aprov   | n Pedido de Recurso    |                                                                                                    |                                                                 |            |                    |                  |
|              |                     | : Pedido d             | e Reconhecimento Ord<br>Mensagem da pági<br>agem da página da web<br>Processo confirma<br>Homologação. | inário e Homologação<br>ina da web 🛛 🔀<br>do como: Reconhecimen | Estadual : |                    | E                |
|              |                     |                        | Ministério da<br>Integração Nacio                                                                      |                                                                 |            |                    |                  |

Figura 47: Confirmação de reconhecimento de processo Fonte: Brasil (2012)

O item "Pedido de Reconhecimento Sumário e Homologação Estadual" é uma opção habilitada quando preenchemos o FIDE e anexamos o decreto e o ofício de pedido de reconhecimento.

| EFESA CIVIL | n : I - P            |                                   | / // ///                           |                     | Ace        | sso à Informação       | BRASIL          |
|-------------|----------------------|-----------------------------------|------------------------------------|---------------------|------------|------------------------|-----------------|
|             | Sistema Integrado de | Inecimento<br>Informações sobre I | Desastres - S2ID                   |                     | So         | licitante do município | de Florianópoli |
| BRASIL      |                      |                                   |                                    |                     |            |                        |                 |
|             |                      |                                   |                                    |                     |            |                        |                 |
|             | AR                   |                                   |                                    |                     |            |                        |                 |
|             | FIDE                 | DMATE                             | Relatório Fotográfico              | Parecer COMDEC      | Decreto    | Oficio Municipal       |                 |
|             | Anexos               | FVD                               | Parecer SEDEC                      | Oficio SEDEC        | Portaria   | Arquivamento           |                 |
|             | Enviar Para Aprova   | Pedido de Recurso                 |                                    |                     |            |                        |                 |
|             | Envlar Para Aprova   | Pedido de Recurso : Pedido de     | e Reconhecimento Ordi              | nário e Homologação | Estadual : |                        | Â               |
|             |                      | : Pedido d                        | le Reconhecimento Sun              | nário e Homologação | Estadual : |                        |                 |
|             |                      |                                   | : Somente Homolo                   | gação Estadual :    |            |                        | E               |
|             |                      |                                   | Ministério da<br>Integração Nacion |                     |            |                        |                 |

Figura 48: Pedido de reconhecimento ordinário e pedido de homologação estadual Fonte: Brasil (2012)

Ao clicar nesta opção, observe que aparecerá uma mensagem "Processo confirmado como Reconhecimento Sumário e Homologação", em seguida será enviado um *e-mail* ao analista da divisão de reconhecimento e ao analista do Estado para que eles realizem suas avaliações e para o solicitante é enviado um *e-mail* também com protocolo confirmando o processo do Pedido de Reconhecimento Sumário e Pedido de Homologação Estadual.

|                             |                                               |                                                                 |                | Aces                       | sso à Informação       | BRASIL                        |
|-----------------------------|-----------------------------------------------|-----------------------------------------------------------------|----------------|----------------------------|------------------------|-------------------------------|
| Registro e<br>Sistema Integ | Reconhecimento<br>rado de Informações sobre E | Desastres - S2ID                                                |                | Sol                        | licitante do município | ିକ୍ଷ Usuá<br>o de Florianópol |
| VOLTAR                      |                                               |                                                                 |                |                            |                        | _                             |
| FIDE                        | DMATE                                         | Relatório Fotográfico                                           | Parecer COMDEC | Decreto                    | Oficio Municipal       | _                             |
| Anexos                      | Enviar Para Aprova                            | FVD                                                             | Parecer SEDEC  | Oficio SEDEC               | Portaria               |                               |
| Arquivament                 | o Pedido de Recurso                           |                                                                 |                |                            |                        |                               |
|                             | Mensagem o                                    | Mensagem da pági<br>da página da web<br>Processo confirmado com | ina da web 🛛 🕅 | iário e Homologação.<br>OK |                        | Ξ                             |
|                             |                                               |                                                                 | _              |                            |                        |                               |

Figura 49: Processo confirmado Fonte: Brasil (2012)

Lembre-se de que, se reconhecido o processo como Sumário, após o reconhecimento, o Município terá o prazo de dez dias para preencher os demais formulários que estiverem pendentes e que não foram incluídos no processo no primeiro momento.

Após o envio para Reconhecimento Sumário ou Ordinário, você perceberá que as opções de envio ficarão desabilitadas e todas as telas do sistema estarão bloqueadas para edição, somente o FIDE permanecerá habilitado para incluir a evolução das consequências do desastre. Se o processo foi somente homologação, as opções de Reconhecimento Ordinário ou Sumário poderão ser habilitadas conforme o preenchimento dos formulários, isso ocorre, pois, se for constatado posteriormente a necessidade do reconhecimento, o processo poderá ser enviado à divisão de reconhecimento.

|                                              |                                         |                                                                                                    |                                                                                                    |                                                                                                    | Acesso à Informação                                                                                                    | BRASIL                                                                                                    |
|----------------------------------------------|-----------------------------------------|----------------------------------------------------------------------------------------------------|----------------------------------------------------------------------------------------------------|----------------------------------------------------------------------------------------------------|----------------------------------------------------------------------------------------------------|----------------------------------------------------------------------------------------------------|
| i <b>stro e Recon</b> l<br>na Integrado de i | <b>hecimento</b><br>Informações sobre D | Desastres - S2ID                                                                                                    |                                                                                                    |                                                                                                    | Solicitante do municípi                                                                                                    | နို့ Usuár<br>o de Florianópol                                                                                                    |
|                                              |                                         |                                                                                                    |                                                                                                    |                                                                                                    |                                                                                                    |                                                                                                    |
| E                                            | DMATE                                   | Relatório Fotográfico                                                                                                    | Parecer COMDEC                                                                                                    | Decreto                                                                                                    | Oficio Municipal                                                                                                    |                                                                                                    |
| xos                                          | FVD                                     | Parecer SEDEC                                                                                                    | Oficio SEDEC                                                                                                    | Portaria                                                                                                    | Arquivamento                                                                                                    |                                                                                                    |
| iar Para Aprovai                             | Pedido de Recurso                       |                                                                                                    |                                                                                                    |                                                                                                    |                                                                                                    |                                                                                                    |
|                                              | : Pedido de                             | e Reconhecimento Ordi<br>e Reconhecimento Sun                                                                                                    | nário e Homologação<br>nário e Homologação I                                                                                                    | Estadual :<br>Estadual :                                                                                                    |                                                                                                    |                                                                                                    |
|                                              |                                         |                                                                                                    |                                                                                                    |                                                                                                    |                                                                                                    |                                                                                                    |
|                                              | stro e Recon<br>na Integrado de<br>cos  | stro e Reconhecimento<br>na Integrado de Informações sobre D<br>DMATE<br>cos FVD<br>No Matri Anovo Pedido de Recurso<br>: Pedido de<br>: Pedido de | stro e Reconhecimento<br>na Integrado de Informações sobre Desastres - S2ID<br>DMATE Relatório Fotográfico<br>os FVD Parecer SEDEC<br>os Bata Aurosy Pedido de Recurso<br>: Pedido de Reconhecimento Orda<br>: Pedido de Reconhecimento Sur | stro e Reconhecimento<br>na Integrado de Informações sobre Desastres - S2ID         DMATE       Relatório Fotográfico       Parecer COMDEC         cos       FVD       Parecer SEDEC       Oficio SEDEC         nor Roto Averous       Pedido de Recurso | stro e Reconhecimento         na Integrado de Informações sobre Desastres - S2ID         DMATE       Relatório Fotográfico         parecer COMDEC       Decreto         cos       FVD         Parecer SEDEC       Oficio SEDEC       Portaria         por Brost Alfredor       Pedido de Recurso       Estadual :         :       Pedido de Reconhecimento Ordinário e Homologação Estadual : | stro e Reconhecimento<br>na Integrado de Informações sobre Desastres - S2ID       Solicitante do municípi         image: strong construction of the second second s |

Figura 50: Botões de envio desabilitados Fonte: Brasil (2012)

Concluímos a leitura das instruções para o envio dos formulários, em seguida veremos que no menu opções podemos consultar registros. Então, vamos ao trabalho.

# **Acompanhamento**

**Consultar registros:** na opção "Consultar Registros", você tem a possibilidade de consultar todos os processos referentes ao seu Município.

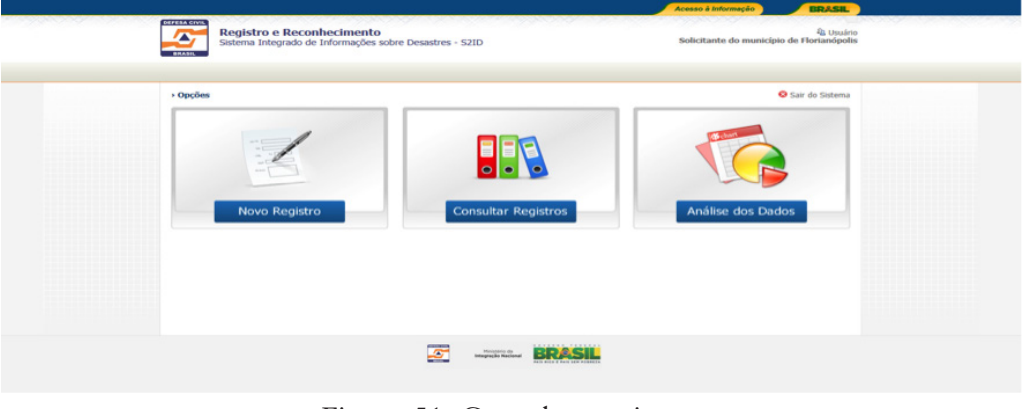

Figura 51: Consultar registros Fonte: Brasil (2012)

Quando você clicar na seleção "Consultar Registros", logo abaixo aparecerá uma "caixa de seleção" com todos os processos abertos.

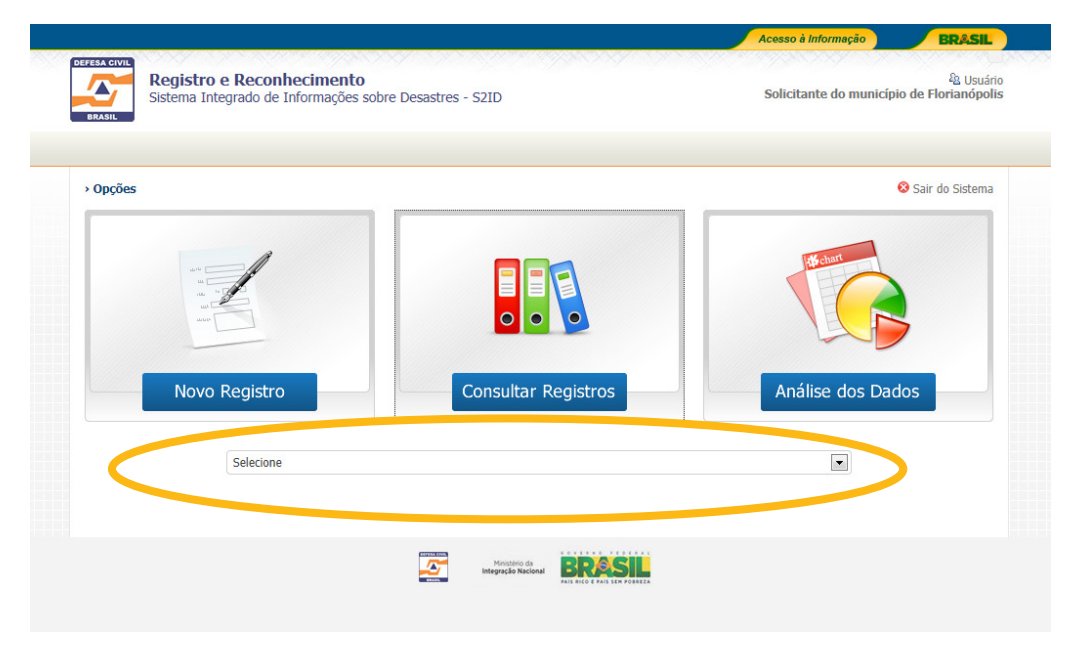

Figura 52: Consultar registros – processos Fonte: Brasil (2012)

Observe que primeiro aparecerá o Município, em seguida o CO-BRADE, a data de envio para aprovação ou a data do registro e, por fim, o *status* do processo.

| BRASIL          |
|-----------------|
| de Florianópo   |
| Sair do Sistema |
|                 |
|                 |
| os              |
| J               |
| 4               |
|                 |
| )S              |

Figura 53: *Status* do processo Fonte: Brasil (2012)

O sistema possui os seguintes status do processo:

- Registro.
- Homologação, com os seguintes *status*:
  - Homologado pelo Estado.
     Estado não homologou.
     Reconhecimento, Ordinário ou Sumário, e Homologação, com preenchidos.
    - Aguardando análise do operador.
    - Em análise.
    - Aguardando ajustes do Município.
    - Aguardando Parecer do operador.
    - Processo não reconhecido pelo operador.
    - Reconhecido e aguardando aprovação da chefia.
    - Reconhecido e aguardando aprovação do Secretário.
    - Parecer negativo da Chefia.
    - Aguardando Publicação da Portaria.

- Parecer Negativo do Secretário.
- Aguardando Para Ser Arquivado.
- Aguardando Para Ser Encerrado.
- Reconhecido e arquivado.
- Não reconhecido e arquivado.
- Arquivado sem abertura do processo.
- Reconhecido e aguardando plano de trabalho.

Ao selecionar um dos registros, em seguida aparecerá a tela com todas as abas do processo. Você poderá visualizar, de acordo com o *status* do processo, os seguintes formulários preenchidos pelo analista da divisão de reconhecimento.

Folha de Verificação Documental (FVD): *check list* utilizado pelo analista para aprovação ou reprovação da solicitação de reconhecimento.

|        |                                     |                                       |                                             |                                             | Ace          | esso à Informação | BRASIL                                 |
|--------|-------------------------------------|---------------------------------------|---------------------------------------------|---------------------------------------------|--------------|-------------------|----------------------------------------|
| BRASIL | Registro e Rec<br>Sistema Integrado | onhecimento<br>de Informações sobre D | esastres - S2ID                             |                                             |              | Jairo Erne:       | <sup>2</sup> & Usuá<br>sto Bastos Krüg |
|        | AR                                  |                                       |                                             |                                             |              |                   |                                        |
|        | FIDE                                | DMATE                                 | Relatório Fotográfico                       | Parecer COMDEC                              | Decreto      | Oficio Municipal  |                                        |
|        | Anexos                              | Enviar Para Aprovar                   | FVD                                         | Parecer SEDEC                               | Oficio SEDEC | Portaria          |                                        |
|        | Arquivamento                        | Pedido de Recurso                     |                                             |                                             |              |                   |                                        |
|        |                                     |                                       | Ministério da Int<br>Secretaria Nacional de | tegração Nacional<br>Proteção e Defesa Civi | I            |                   |                                        |
|        |                                     | FOLHA DE VERIFI                       | CAÇÃO DOCUMENT<br>- Análise                 | TAL - DIVISÃO DE<br>Técnica -               | RECONHECIMEN | ITO               |                                        |
|        | M                                   | unicípio                              | UF Dec                                      | creto Municipal                             | Processo     | Data              |                                        |
|        | Florianópolis                       |                                       | sc                                          |                                             |              |                   |                                        |
|        |                                     |                                       |                                             |                                             |              |                   |                                        |

Figura 54: FDV – reconhecimento Fonte: Brasil (2012)

### Unidade 5 — Envio para Aprovação

| Incorreções no ofício:                                               | C                  | C        |             |     |   |
|----------------------------------------------------------------------|--------------------|----------|-------------|-----|---|
|                                                                      | ~                  | -        |             |     |   |
| Assinatura de autoridade incompetente                                | C                  | С        |             |     |   |
| Não solicita Reconhecimento                                          | С                  | 0        |             |     |   |
| Dutros                                                               | C                  | C        |             |     |   |
| incorreções no Decreto:                                              | C                  | С        |             |     |   |
| COBRADE incorreto                                                    | С                  | С        |             |     |   |
| .egislação revogada                                                  | С                  | С        |             |     |   |
| Dutros                                                               | O                  | С        |             |     |   |
| ncorreções FIDE:                                                     | С                  | С        |             |     |   |
| COBRADE incorreto                                                    | С                  | С        |             |     |   |
| informações incompletas                                              | с                  | С        |             |     |   |
| Dutros                                                               | C                  | C        |             |     |   |
| ncorreções Dmate:                                                    | С                  | С        |             |     |   |
| informações incompletas                                              | С                  | С        |             |     |   |
| Dutros                                                               | с                  | С        |             |     |   |
| DOCLIMENTAÇÃO APRESENTADA                                            | SIM                | NÃO      | Observações |     |   |
| FIDE                                                                 | C                  | С        |             |     |   |
| Dmate e/ou DEATE                                                     | c                  | C        |             |     |   |
| Relatório Fotográfico Georreferenciado                               | С                  | С        |             |     |   |
| Decreto                                                              | c                  | C        |             |     |   |
| Requerimento/Ofício                                                  | C                  | C        |             |     |   |
| Parecer da COMDEC e/ou CEDEC                                         | C                  | C        |             |     |   |
|                                                                      | ~<br>C             | 0        |             |     |   |
| SOLICITAÇÕES                                                         | SIM                | NÃO      | Observações |     |   |
| Reconhecimento federal                                               | 0                  | 0        |             |     |   |
| Recursos financeiros                                                 | c                  | 0        |             |     |   |
| Outros benefícios legais                                             | c                  | 0        |             |     |   |
|                                                                      |                    |          |             |     |   |
| ANALISE INICIAL PARA ABERTURA DE PROCESSO                            |                    |          |             | SIM | C |
| Documentação original ou autenticada, completa e com informações com | ipletas e corretas |          |             | c   | 0 |
| Justificativa pelo atraso na decretação e/ou envio da documentação   |                    |          |             | С   | С |
| Pendências detectadas regularizadas no prazo adicional concedido     |                    |          |             | С   | C |
| Danos e prejuízos públicos comprometeram a capacidade de resposta do | Poder Público Mu   | inicipal | •           | С   | C |
| Informações incompletas                                              | С                  | С        |             |     |   |
| Dutros                                                               | O                  | C        |             |     |   |
| incorreções Deate:                                                   | c                  | С        |             |     |   |
| Informações incompletas                                              | С                  | С        |             |     |   |
| Dutros                                                               | c                  | С        |             |     |   |
|                                                                      |                    |          |             |     |   |
|                                                                      |                    |          |             |     |   |
| avertura ue processo para reconnectificito                           | tação              |          |             |     |   |
| contato com solicitante para retircação ou complementação da documen | itaça0             |          |             |     |   |
|                                                                      |                    |          |             |     |   |

Figura 55: *Check list* – Análise da documentação – Consulta de registros Fonte: Brasil (2012)

Parecer SEDEC: trata-se de um parecer técnico favorável ou não a respeito do reconhecimento da Situação de Emergência ou Estado de Calamidade Pública.

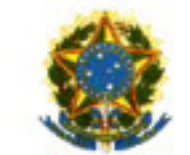

#### MINISTÉRIO DA INTEGRAÇÃO NACIONAL

SECRETARIA NACIONAL DE PROTEÇÃO E DEFESA CIVIL

#### PARECER TÉCNICO Nº

Interessado: Florianópolis Assunto: Reconhecimento de Emergência Referência: de / / Desastre: Tempestade Local/Convectiva - Granizo

Processo nº: -

DAS CONSIDERAÇÕES INICIAIS:

O reconhecimento do(a) Emergência pelo Poder Executivo Pederal dar-se-a mediante requerimento do Poder Executivo do Estado, do Distrito Federal ou do Municipio afetado pelo desastre, conforme precetua a(o) A confere ao Secretário Nacional de Proteção e Defesa Civil a competência para reconhecer a Emergência declarada pelo Chefe do Poder Executivo Municipal, Distrital ou Estadual.

DA ANÁLISE:

O presente processo foi analisado com base nos oritérios definidos no(a) . Apos a leitura dos autos constatou-se que:

1. Prazo para envio da documentação solicitando o reconhecimento foi cumprido à luz do(a)

 A documentação obrigatoria constante do(a) foi preenchida e contém as informações necessárias para a análise téorica;

 Os danos informados pelo requerente são relativos ao fenômeno causador do desastre declarado e atendem os ortierlos mínimos estabelecidos no(a)

 Os prejuízos econômicos informados pelo requerente são relativos ao fenômeno causador do desastre declarado e atendem os ortiérios mínimos estabelecidos no(a).

#### DA CONCLUSÃO:

Com base na availação oriteriosa das informações apresentadas nos documentos que compõem o processo, conclui-se que os reguistos estabelecidos no(a)

para o reconhecimento federal da Emergência foram cumpridos. Desta forma opina-se favoravelmente ao atendimento ao pleito e sugere-se ao que proponha ao(3) Secretario(a) Nacional de Proteção e Defesa Civil, o reconhecimento da Emergência no Município.

.11.

De Acordo Encaminhe-se ao(ã) Senhor(a) Secretário(a) Nacional de Proteção e Defesa Civil com vistas ao reconhecimento da Emergência.

> Figura 56: Parecer SEDEC Fonte: Brasil (2012)

No caso do **Parecer ser Negativo**, você perceberá que a aba ofício estará com o formulário disponível, esse ofício tem o objetivo de informar ao prefeito sobre a negativa do reconhecimento.

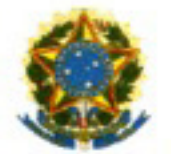

Ministério da Integração Nacional Secretaria Nacional de Proteção e Defesa Civil

Estado: SC

Município: Florianópolis

Processo nº: -

Considerando o Parecer Técnico nº, de / /, com base no Decreto no 7.257, de 04 de agosto de 2010, e no uso da competência que me foi delegada pela Portaria Ministerial no 1.763-A, de 07.11.2008, encaminhe-se a Portaria de Reconhecimento para publicação no Diário Oficial da União.

Brasilia, //.

Secretário Nacional de Proteção e Defesa Civil

Figura 57: Ofício Fonte: Brasil (2012)

No caso do **Parecer ser Positivo**, você perceberá o arquivo carregado na aba portaria, na qual, você poderá visualizar a portaria publicada no Diário Oficial da União.

|                                                           | PORTARIA Nº de / /                                                            |                                  |                      |  |  |  |  |  |  |
|-----------------------------------------------------------|-------------------------------------------------------------------------------|----------------------------------|----------------------|--|--|--|--|--|--|
|                                                           |                                                                               |                                  |                      |  |  |  |  |  |  |
|                                                           | Reconhece Emergência,                                                         |                                  |                      |  |  |  |  |  |  |
| O(A) SECRETÁRI                                            | ECRETÁRIO(A) NACIONAL DE DEFESA CIVIL, no uso da competência que lhe foi dele |                                  |                      |  |  |  |  |  |  |
| *                                                         |                                                                               |                                  |                      |  |  |  |  |  |  |
|                                                           |                                                                               |                                  |                      |  |  |  |  |  |  |
|                                                           |                                                                               |                                  |                      |  |  |  |  |  |  |
| Art. 1* Reconhecer                                        | , em decomência de Tempest                                                    | ade Local/Convectiva - G         | ranizo, a Emergência |  |  |  |  |  |  |
| Art. 1º Reconhecer<br>orme os dados abaixo                | , em decomência de Tempest                                                    | ade Local/Convectiva - G         | ranizo, a Emergência |  |  |  |  |  |  |
| Art. 1º Reconhecer<br>orme os dados abalixo:<br>Município | , em decomência de Tempest                                                    | ade Local/Convectiva - G<br>Data | ranizò, a Emergéncia |  |  |  |  |  |  |

Figura 58: Portaria Fonte: Brasil (2012)

Arquivamento: trata-se do termo informando que o processo foi arquivado pela divisão de reconhecimento. Curso de Capacitação dos Gestores de Defesa Civil para uso do Sistema Integrado de Informações sobre Desastres (S2iD)

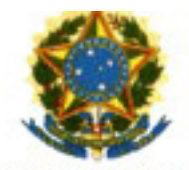

Ministério da Integração Nacional Secretaria Nacional de Proteção e Defesa Civil

### TERMO DE ARQUIVAMENTO

#### DR/SEDEC

### Estado: SC Desastre: Tempestade Local/Convectiva - Granizo

| MUNICÍPIO     | Nº e data do Decreto | Nº do processo |
|---------------|----------------------|----------------|
| Florianópolis | - de                 |                |

Tendo em vista o envio da documentação pelo Município de Florianópolis - SC a este Ministério, em desacordo com o estabelecido na legislação e uma vez que as incorreções não foram sanadas em tempo hábil, mesmo após diversos contatos, determino o arquivamento do processo.

Foi esclarecido que, havendo necessidade de apoio complementar ás ações do Município e do Governo do Estado, para assistência humanitária à população afetada, o Município deverá encaminhar a esta SEDEC, relatório social consubstanciado, identificando as ações desenvolvidas e as necessidades ainda prementes.

| Brasilia, |
|-----------|
|-----------|

Chefe de Divisão

Figura 59: Termo de arquivamento Fonte: Brasil (2012)

Quando for aprovado o Reconhecimento da Situação de Emergência ou Estado de Calamidade Pública será carregada a portaria publicada e a aba "pedido de recurso" estará disponível com o plano de trabalho de resposta (socorro e assistência) e o plano de trabalho de reconstrução. Esses dois formulários são itens necessários para a solicitação de recurso de transferência obrigatória.

| 0 | Registro e Rec<br>Sistema Integrado | Registro e Reconhecimento<br>Sistema Integrado de Informações sobre Desastres - S2ID |                       |                |              | Acesso à Informação ERRASIL<br>Q Usuário<br>Jairo Ernesto Bastos Krüger |  |  |
|---|-------------------------------------|--------------------------------------------------------------------------------------|-----------------------|----------------|--------------|-------------------------------------------------------------------------|--|--|
|   | VOLTAR                              |                                                                                      |                       |                |              |                                                                         |  |  |
|   | FIDE                                | DMATE                                                                                | Relatório Fotográfico | Parecer COMDEC | Decreto      | Oficio Municipal                                                        |  |  |
|   | Anexos                              | Enviar Para Aprovar                                                                  | FVD                   | Parecer SEDEC  | Oficio SEDEC | Portaria                                                                |  |  |
|   | Arquivamento                        | Pedido de Recurso                                                                    |                       |                |              |                                                                         |  |  |
|   |                                     |                                                                                      | kesposta              | Recons         | trução       |                                                                         |  |  |

Figura 60: Pedido de recurso Fonte: Brasil (2012)

Esses formulários já fazem parte da segunda etapa de desenvolvimento do sistema. Portanto, agora será necessária a solicitação do recurso, você deverá preencher o formulário, imprimi-lo, assiná-lo e enviá-lo à Secretaria Nacional de Defesa Civil (SEDEC) para análise e para a liberação do recurso.

Complementando...

Para saber mais sobre o assunto abordado nesta Unidade, acesse: <http:// www.integracao.gov.br/defesacivil/>. Acesso em: 28 nov. 2012. Nesta Unidade aprendemos a enviar toda a documentação necessária para que seja aprovada a solicitação de Estado de Calamidade Pública ou Situação de Emergência. Pudemos perceber todo o procedimento para obter a homologação do pedido e posteriormente receber os recursos para começar a reconstrução das áreas afetadas pelo desastre.

Chegamos ao final da Unidade 5, portanto, agora você pode responder às questões propostas para você no Ambiente Virtual de Ensino -Aprendizagem (AVEA). Caso haja alguma dúvida, por favor, entre em contato com o seu tutor, pois ele está esperando pelo seu contato. Bons estudos!